# Handleiding Hotfix Hix

## Stappenplan toevoegen complicatielijst in Hix

#### Stap 1. Rechten aanvragen via ICT

Om de nieuwe complicatielijst in Hix actief te maken, moeten de rechten via de ICT worden aangevraagd. Dit kunt u doen door onderstaand bericht in een mail naar ICT afdeling te sturen (of d.m.v. een verzoek via de Self Service Portaal).

Betreft het verzoek om de nieuwe complicatielijst voor longgeneeskunde in Hix te activeren.

De longartsen gaan met een nieuwe complicatielijst werken. Deze nieuwe codelijst voor de Longgeneeskunde is beschikbaar gesteld in HiX onder de naam 'LON Complicaties' (CS00000306) en toegevoegd aan het registratietype 'C' (Complicaties). De naam van de oude codelijst (CS00000011) is gewijzigd naar 'LON Complicaties (oud)'.

Voordat de longartsen daadwerkelijk met de nieuwe codelijst kunnen registreren, moet de zorginstelling voor die gebruikersgroep in eigen beheer bij het recht (Diagnose- complicatiereg. > Rechten per registratietype >) 'Complicatie (C)' de werkcontext op 'Lijst' instellen op de nieuwe codelijst 'LON Complicaties' (CS00000306)'.

Hierbij het verzoek om de rechten voor de nieuwe lijst aan te vragen zodat deze getest kan worden in de acceptatieomgeving. De oude lijst nog niet verwijderen s.v.p. Dit kan pas nadat de nieuwe lijst getest is in de acceptatie omgeving. De oude codelijst moet daarna verwijderd worden uit de werkcontext bij het toevoegrecht, zodat er géén nieuwe registraties met de oude codelijst kunnen ontstaan.

Graag uw terugkoppeling zodra de nieuwe lijst actief is, zodat er getest kan worden.

#### Stap 2. Testen

Zodra u de terugkoppeling van uw ICT afdeling heeft gekregen dat de lijst actief is, kan uw Key-user de lijst testen in de acceptatie omgeving. Als deze vlekkeloos werkt, geeft u de ICT afdeling opdracht om de oude lijst te verwijderen.

#### Stap 3. Gebruiken

U kunt nu met uw vakgroep aan de slag met de nieuwe complicatielijst.

NB Om de nieuwe lijst volledig weer te geven kun je dubbel klikken op het vakje complicaties, zie hieronder.

|    | Toevoegen Complica       | pevoegen Complicaties                                                                        |        |  |  |  |  |  |
|----|--------------------------|----------------------------------------------------------------------------------------------|--------|--|--|--|--|--|
| >  | <u>D</u> atum            | 23-11-2022 💙 24194 💦 Kappen, J.H.                                                            |        |  |  |  |  |  |
|    | <u>C</u> odelijst        | LON Complicaties                                                                             | ~      |  |  |  |  |  |
| н  | C <u>o</u> mplicatie     |                                                                                              | ~      |  |  |  |  |  |
| н  | <u>E</u> rnst            | De gekozen code                                                                              | $\sim$ |  |  |  |  |  |
| L  | Antistolling gerelateerd |                                                                                              | ~      |  |  |  |  |  |
| н  | <u>A</u> bstineren       |                                                                                              |        |  |  |  |  |  |
| L  | O <u>b</u> ductie        |                                                                                              |        |  |  |  |  |  |
| н  | Dood <u>s</u> oorzaak    |                                                                                              |        |  |  |  |  |  |
| L  | <u>R</u> estklachten     |                                                                                              | ~      |  |  |  |  |  |
| J. | <u>H</u> erbeoordelen    | Als ernst en restklachten nog niet geheel duidelijk zijn                                     |        |  |  |  |  |  |
|    | <u>G</u> erelateerd aan  | Afspraken V Polikliniek Longgeneeskunde/dr. ir. J.H. Kappen, longarts op 23-11-2022 om 10:00 | $\sim$ |  |  |  |  |  |
|    | Opmerking                |                                                                                              |        |  |  |  |  |  |
|    |                          |                                                                                              |        |  |  |  |  |  |
| ٣  | Geaccordeerd             | Door arts beoordeeld als zijnde terecht geregistreerd                                        |        |  |  |  |  |  |
|    |                          |                                                                                              |        |  |  |  |  |  |

### Dan opent:

| zoek  | ken   | in lijst LON   | Complicat    | ies 2       |
|-------|-------|----------------|--------------|-------------|
| Zoek  | term  | (en)           |              |             |
| ∨ Ge  | eava  | anceerd zoe    | ken          |             |
| Lijst |       |                | LON Complie  | aties 🗸 🗸   |
| Subs  | et    |                |              | ~           |
| Categ | gorie |                |              | ~           |
| Taal  |       |                |              | ~           |
| Co    | ode   | Omschrijvin    | ig Catego    | orie        |
| 0     |       | Geen comp      | licatie Geen | complicatie |
| ▲ 1   |       | Medicatie      | Medic        | atie        |
|       | 1A    | medicatie: to  | ediening     | Medicatie   |
|       | 1B    | medicatie: vo  | orschrijven  | Medicatie   |
|       | 1C    | medicatie: an  | tistolling   | Medicatie   |
|       | 1D    | medicatie: ov  | erig         | Medicatie   |
| 4 2   |       | Interventie    | Interve      | entie       |
|       | 2A    | interventie: b | loeding      | Interventie |
|       | 2B    | interventie: p | neumothorax  | Interventie |
|       | 2C    | interventie: o | verig        | Interventie |
| ⊿ 3   |       | Overig         | Overig       | 1           |
|       | 3A    | overig         |              | Overig      |